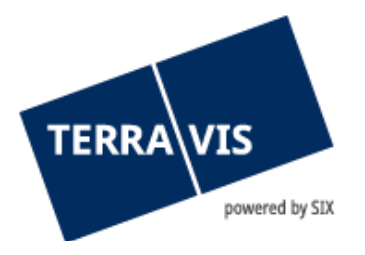

# Anmeldung Ihrer qualifizierten digitalen Signatur im Urkundspersonenregister UPReg

## 1. Notwendige Anschaffungen

## 1.1 Bestellung Ihrer qualifizierten, digitalen Signatur

Für den Erwerb einer qualifizierten, digitalen Signatur im Signier-Service SIX folgen Sie bitte dieser Anleitung: <u>Link</u>.

## 1.2 Bestellung des Yubikey / FIDO Stick

Das Bundesamt für Justiz empfielt den Notaren die Verwendung dieses Produkt:

> YubiKey Security Key NFC

#### 2. Nach Erhalt von Signatur und Yubikey

#### **UPReg-Anmeldung**

2.1 Folgen Sie für die Neuregistrierung dem vom Bundesamt für Justiz zur Verfügung gestellten Youtube Video: <u>www.upreg.ch</u> >>> Anleitungen >>> Registrierung als Urkundsperson im angepassten UPReg

# <u>Direkter Link zum Video</u>

#### 2.2 Das von UPReg generierte PDF-Dokument ist in Terravis zu signieren. Gehen Sie dazu wie folgt vor:

- 1. Loggen Sie sich im Portal Terravis ein
- Vergewissern Sie sich, dass die Signatur-ID Ihrer Signatur auf Ihrem Benutzer hinterlegt ist und Ihnen die notwendigen Berechtigungen zum Signieren innerhalb Terravis zugeteilt sind.
   Dazu navigieren Sie zu Administration → Benutzerverwaltung → Benutzer und pr
  üfen auf dem f
  ür Sie angelegten Benutzer folgende Einstellungen:

| Signa |                                                                                                    | tur-ID 1812-tkc88  |                                                               |                         |
|-------|----------------------------------------------------------------------------------------------------|--------------------|---------------------------------------------------------------|-------------------------|
|       | • Pr                                                                                                    | ofil               |                                                               |                         |
|       |                                                                                                    | Funktions-ID       | Beschreibung                                                  | Kategorie               |
|       |                                                                                                    | AuditOwn           | Auditabfragen Zugriffe von Benutzern der eigenen Organisation | Überwachungsfunktion    |
|       | <b>~</b>                                                                                                    | ParcelQueryBasic   | Grundstückabfrage mit allen Basisfunktionen - de              | Geschäftfunktion        |
|       | <b>~</b>                                                                                                    | ParcelQueryDetails | Zusätzlich Bezug von Vormerkungen und Grundpfandrechten       | Geschäftfunktion        |
|       | <b>~</b>                                                                                                    | PersonQueryFree    | Personensuche mit freier Namenseingabe                        | Geschäftfunktion        |
|       | <ul> <li>Image: A second second s</li></ul> | UserAdmin          | Benutzer-Administration                                       | Administrationsfunktion |
|       | <b>~</b>                                                                                                    | EgvtFull           | Geschäftsverkehr - update und signieren                       | Geschäftfunktion        |
|       |                                                                                                    | EgvtModify         | Geschäftsverkehr modify                                       | Geschäftfunktion        |
|       |                                                                                                    | Sign               | Signing function                                              | Geschäftfunktion        |
| 1 -   |                                                                                                    |                    |                                                               |                         |

Falls Sie dies nicht selbst prüfen können, wenden Sie sich an Ihren Administratoren oder kontaktieren Sie uns unter <u>notariat@terravis.ch</u>.

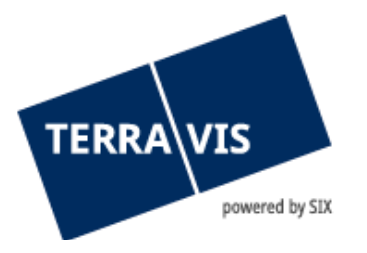

#### 3. Navigieren Sie zur Lasche «Digitale Signatur»

| Auskunft                             | Geschäftsverkehr | Digitale Signatur                                                           | Administration | Persönliche Einstellungen |  |  |  |
|--------------------------------------|------------------|-----------------------------------------------------------------------------|----------------|---------------------------|--|--|--|
|                                      |                  |                                                                             |                |                           |  |  |  |
|                                      |                  |                                                                             |                |                           |  |  |  |
| Digitale Signatur                    |                  | <ul> <li>Dokumente signieren</li> </ul>                                     |                |                           |  |  |  |
|                                      |                  |                                                                             |                |                           |  |  |  |
|                                      |                  | Elektronische Dokumente                                                     |                |                           |  |  |  |
|                                      |                  |                                                                             |                |                           |  |  |  |
| <ul> <li>SuisselD Angaban</li> </ul> |                  |                                                                             |                |                           |  |  |  |
|                                      |                  | 5013301                                                                     | D-Anguben      |                           |  |  |  |
|                                      |                  | Signatur-ID                                                                 |                | 1812-tkc88                |  |  |  |
|                                      |                  | Bitte autorisieren Sie den Antrag auf Unterzeichnung des Dokuments über die |                |                           |  |  |  |
|                                      |                  | Go>Sign Mobile App.                                                         |                |                           |  |  |  |
|                                      |                  | Signieren                                                                   |                |                           |  |  |  |
|                                      |                  |                                                                             |                |                           |  |  |  |

- 4. Laden Sie das von UPReg generierte PDF-Dokument hoch. Sie können dies
  - a. direkt mit der Maus in den Browser ziehen (Drag & Drop); oder
  - b. mittels Klick auf die Schaltfläche «Elektronische Dokumente» vom gewählten Speicherort hochladen.
- 5. Vorbereitung des Dokuments

Ihnen wird die Optionen angezeigt, das Dokument mit Funktionsnachweis zu signieren. Für das UPReg-Anmeldeformular wählen Sie hier bitte «N – Nein»

| <ul> <li>Dokumente sig</li> </ul>                                                                               | nieren                      |            |        |   |  |  |
|----------------------------------------------------------------------------------------------------|-----------------------------|------------|--------|---|--|--|
| Elektronische Dokum                                                                                             | ente                        |            |        |   |  |  |
|                                                                                                    |                             |            | Verbal |   |  |  |
| AuftragErrichtung-17                                                                                            | 16555968708.pdf (147.30 KB) | N - Nein 🗸 |        | ~ |  |  |
| <ul> <li>SuisselD-Angabe</li> </ul>                                                                             | n                           |            |        |   |  |  |
| Signatur-ID                                                                                                    | 1812-tkc88                  |            |        |   |  |  |
| Bitte autorisieren Sie den Antrag auf Unterzeichnung des Dokuments über die<br>Go>Sign Mobile App.<br>Signieren |                             |            |        |   |  |  |

- 6. Klicken Sie auf die Schaltfläche «Signieren» und geben die Signatur in der «Go>Sign Mobile» App auf Ihrem Handy frei.
- 7. Nun können Sie das signierte Dokument herunterladen und für den Abschluss der UPReg-Anmeldung verwenden.